## KAIP PRISIJUNGTI Į BDT 2025 KURSĄ?

# 1 ŽINGSNIS

Jeigu dar neturite paskyros platformoje <u>www.ugdymomeistrai.lt</u>, paspaudę ant nuorodos visų pirma turite spausti mygtuką "Registruotis", suvesti reikiamus duomenis ir susikurti paskyrą. Jeigu paskyrą turite, tiesiog įveskite prašomus duomenis ir spauskite "Prisijungti".

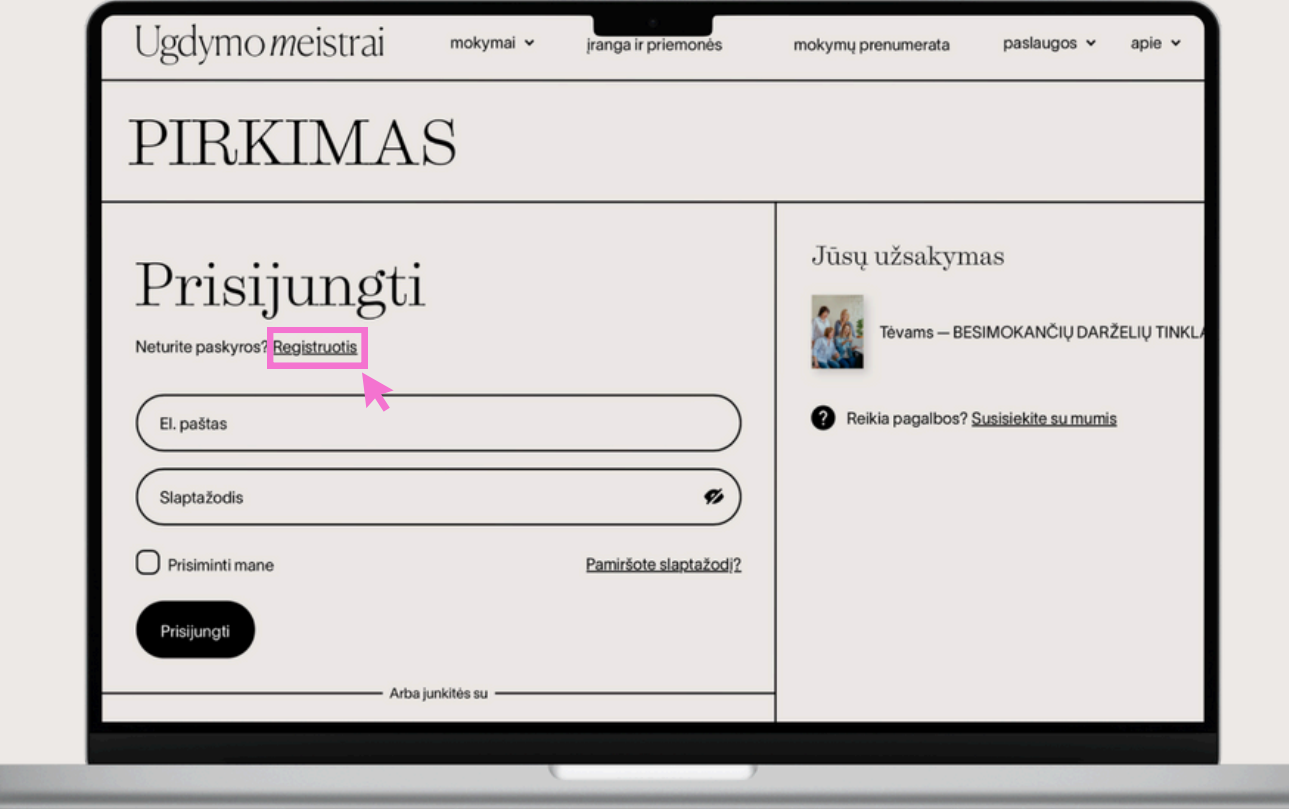

## KAIP PRISIJUNGTI Į BDT 2025 KURSĄ?

# 2 ŽINGSNIS

Suveskite savo duomenis registracijai. Suvedę reikiamus duomenis duomenis, būtinai paspauskite mygtuką žemiau "Registruotis".

| Vardas Vardas                                | in Tęsti su Linkedin |
|----------------------------------------------|----------------------|
| Pavardé                                      | G Tęsti su Google    |
| El palto adresas<br>vardas.pavarde@gmail.com |                      |
| (Signatodis                                  |                      |
| Telefonas<br>+37060000000                    |                      |
| Jüsų pareigos                                |                      |
|                                              |                      |

| Pavardé                                                         |   | G Tęsti s | u Google |  |
|-----------------------------------------------------------------|---|-----------|----------|--|
| El. pašto adresas<br>vardas.pavarde@gmail.com                   |   |           |          |  |
| Slaptažodis                                                     |   |           |          |  |
| Telefonas<br>+37060000000                                       |   |           |          |  |
| Jūsų pareigos<br>(Tėtis, mama                                   |   |           |          |  |
| Organizacijos pavadinimas                                       |   |           |          |  |
| Sutinku gauti naujienas apie "Ugdymo meistrų"<br>kuriamą turinį |   |           |          |  |
| Perskaičiau ir sutinku su <u>Kliento privatumo politika</u> .   |   |           |          |  |
| Registruotis                                                    |   |           |          |  |
|                                                                 | R |           |          |  |
|                                                                 |   |           |          |  |

#### VISKAS!

### Jeigu ekrane matote šį langą, reiškia užsiregistravote sėkmingai!

| Tėvams — BESIMOKANČIŲ<br>DARŽELIŲ TINKLAS 2025<br>0% baigtas         | INFORMACI         | <ul> <li>Programos trukmė: 2025 m. vasario 18 d. – gruodžio 31 d.</li> <li>Turinio medžiagą galite peržiūrėti Jums patogiu laiku, kiek tik norite kartu neribotai iki 2026 m. kovo 31 d.</li> <li>Čia rasite įvykusių mokymų, konsultacijų, diskusijų įrašus bei dalomąją medžiagą.</li> <li>Prisijungimus, prie realiu laiku vyksiančių mokymų, konsultacijų diskusiju jaržes papiai</li> </ul> |  |
|----------------------------------------------------------------------|-------------------|----------------------------------------------------------------------------------------------------|--|
| Informacija dėl programos 0/1 ^     Svarbi informacija     B TEKSTAS | PAGALBA           | diskusijų, gausite atskiru laisku pries renginį.<br>Reikalinga pagalba? Susisiekite ir mes Jums padėsime.<br>info@ugdymomeistrai.lt                                                                                                    |  |
|                                                                      |                   |                                                                                                    |  |
|                                                                      | BAIGTI IR TĘŞTI → |                                                                                                    |  |